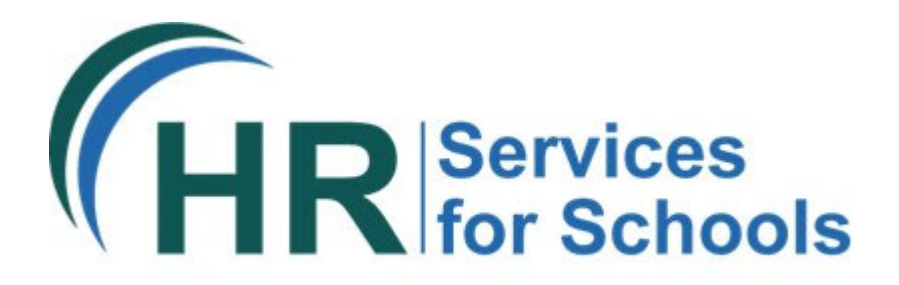

# **Online Recruitment Solution**

## **Process guide**

OFFICIAL

## Managing your vacancy

Once your advert has been approved and published, you will receive the following email notification. From here, you can view the live advert:

|                                                                   |                                                                                                    |                         |                                      |                |              |            |             |                |                     |              |                            |    | X   |
|-------------------------------------------------------------------|----------------------------------------------------------------------------------------------------|-------------------------|--------------------------------------|----------------|--------------|------------|-------------|----------------|---------------------|--------------|----------------------------|----|-----|
| File Message Help                                                 | Acrobat 🛛 🖓 Tell m                                                                                                    | e what you wa           | nt to do                             |                |              |            |             |                |                     |              |                            |    |     |
| Delete Archive                                                    | <ul> <li>→ Forward</li> <li>Resply All</li> <li>→ Forward</li> <li>Construction</li> </ul>                                                                                                    | Share to<br>Teams       | ➡ RTW<br>→ To Manager<br>Quick Steps | ب<br>م         | Move Move    | a v Pags   | Lediting    | Immensive<br>V | Translat<br>Languag | e Zoom       | Viva<br>Insights<br>Add-in |    | ^   |
| Your Job Vacancy H                                                | Your Job Vacancy Has Been Published - Ref: JOB000092                                                                                                    |                         |                                      |                |              |            |             |                |                     |              |                            |    |     |
| HR For Schools                                                    | IIAT <norenly@hrforscho< td=""><td>ols or a uks</td><td></td><td></td><td></td><td></td><td></td><td><b></b></td><td>) Reply</td><td>≪∋ Reply All</td><td>→ Forward</td><td>ų,</td><td>•••</td></norenly@hrforscho<>                                                                                                    | ols or a uks            |                                      |                |              |            |             | <b></b>        | ) Reply             | ≪∋ Reply All | → Forward                  | ų, | ••• |
| To Kayleigh A P                                                   | To • Knyleigh A Pegg Wed 13/09/2023 10:45                                                                                                    |                         |                                      |                |              |            |             |                |                     |              |                            |    |     |
| Retention Policy Exchange - 7 Y<br>If there are problems with how | Reminion Policy: Exchange - 7 Year Retantion Policy (7 years) Expires 11/09/2030<br>On If there are conferent with here this measure induced and do here to were in the second of the second of the secon |                         |                                      |                |              |            |             |                |                     |              |                            |    |     |
| Click here to download picture                                    | s. To help protect your privacy, Outle                                                                                                    | ok prevented auto       | matic download of some pict          | ures in this r | message.     |            |             |                |                     |              |                            |    |     |
|                                                                   |                                                                                                    | K R                     |                                      |                |              |            |             |                |                     |              |                            |    |     |
|                                                                   |                                                                                                    | We are pleas published. | ed to confirm that your              | advert fo      | or Attendant | Manger (GR | 2)has now I | been           |                     |              |                            |    |     |
|                                                                   |                                                                                                    | It may be view          | wed in our Current Vac               | ancies         |              |            |             |                |                     |              |                            |    |     |
|                                                                   |                                                                                                    |                         |                                      |                |              |            |             |                |                     |              |                            |    |     |
|                                                                   |                                                                                                    | Manage Your             | Advert                               |                |              |            |             |                |                     |              |                            |    |     |
|                                                                   |                                                                                                    | Kind regards,           | HR Services for School               | ols            |              |            |             |                |                     |              |                            |    |     |
|                                                                   |                                                                                                    |                         |                                      |                |              |            |             |                |                     |              |                            |    |     |
|                                                                   |                                                                                                    |                         |                                      |                |              |            |             |                |                     |              |                            |    |     |

Once your advert is published, you will have the option to change the closing date, close or withdraw the vacancy via your <u>account</u>:

| 会 JOB000094 Job Vacancy job advert published |         |          |       |       |         |         |  |                                      |               |                  |
|----------------------------------------------|---------|----------|-------|-------|---------|---------|--|--------------------------------------|---------------|------------------|
| Timeline                                     | Details | Messages | Notes | Files | Letters | History |  |                                      |               |                  |
| Actions -                                    |         |          |       |       |         |         |  | Amend Close Date (Published Vacancy) | Close Vacancy | Withdraw Vacancy |

You can view and download application forms as and when they are received – there is no need to wait until the closing date has passed.

| (HR      | Search by nam | e, email, address or n | nore Q          |                 |                      |                |            |                     | Kayleigh Pegg •     |
|----------|---------------|------------------------|-----------------|-----------------|----------------------|----------------|------------|---------------------|---------------------|
|          | Cases         |                        |                 |                 |                      |                |            |                     |                     |
| Home     | Starred case  | es My cases            | All cases       | Recently viewed | School and Job Title | Assigned to me |            |                     | \$                  |
| Cases    | Actions - F   | ilters 🕶               |                 |                 |                      |                |            |                     | New Person New Case |
| Settings | User fil      | ter                    |                 |                 |                      |                |            |                     |                     |
|          | Filter by     | +                      |                 |                 |                      |                |            |                     | Columns Save        |
|          |               | Reference              | Case Type       | Job Reference   | Establishment N      | lame           | Submitted  | Status              |                     |
|          |               | JAP000045              | Job Application | JOB000094       |                      |                | 03/10/2023 | application pending |                     |
|          |               | JAP000044              | Job Application | JOB000094       |                      |                | 03/10/2023 | application pending |                     |

There will always be at least two attachments for each application – an application form and a supporting statement. If the application also submitted recruitment monitoring information, this will also be included alongside their application form.

| (HR        | UAT School organisation                                          | ·//···/                        |
|------------|------------------------------------------------------------------|--------------------------------|
|            | ☆JAP000045 Job Application pending                               | ~                              |
| Home       | Attach File P Change status                                      | Send                           |
| Cases      |                                                                  |                                |
| ~          | CXM Team - Staff Assis in resonance                              | ③ 2 minutes ago (13:38)        |
| Settings   | Please upload user compreted supporting information document     |                                |
|            | Support_Statement_word_template.docx                             |                                |
|            |                                                                  |                                |
|            | CT) CXM Team - Staff Active on machines                          | ③ 2 minutes ago (13:38)        |
|            | Generated PDs                                                    |                                |
|            | ADU 2023-10-03-418 or f                                          |                                |
|            |                                                                  | Ĭ                              |
|            |                                                                  |                                |
|            | CT) CXM Team - Staff overage the case with the following details | ③ 2 minutes ago (13:38)        |
|            | Job Reference: JOB000094                                         |                                |
|            | Job Title: Cashier (GRI) 2000 4 2023                             |                                |
|            |                                                                  | 10.10                          |
| <b>H</b> , | 으 Type here to search 🛛 🗐 📒 🦉 🥔 🖉 🤹 🔽 📰 🦉 Links 🦥 🔶 🖷            | ■ 💭 🗇) 📰 13:40<br>03/10/2023 🔁 |

It is recommended that you download and save locally a copy of each application form and then mark each application as 'Under Review'. You can do this as and when applications are received, you don't have to wait until the closing date.

| UAT School | organisation                                                 |                       |
|------------|--------------------------------------------------------------|-----------------------|
| ☆ JAP00    | 00045 Job Application ending                                 |                       |
| Timeline   | Details Messages Notes Files Letters History                 |                       |
| Actions •  |                                                              | Under R               |
| Case       | timeline                                                     |                       |
| KP         | Add a new message                                            |                       |
|            | Type your message or drop a file here                        |                       |
|            | Attach File Change status                                    | Send                  |
| CT <       | CXM Team - Staff Added on estachment                         | 🕚 6 minutes ago (13.: |
|            | Please upload your completed supporting information document |                       |
|            | Support_Statement_word_template.docx                         |                       |

From your cases dashboard, you can filter so that you can only view any application forms that you have received:

| Cases                 | Actions • Filters •                        | ,                   |            |                                 | New Person New Case |
|-----------------------|--------------------------------------------|---------------------|------------|---------------------------------|---------------------|
| <b>\$</b><br>Settings | User filter                                | •                   |            |                                 |                     |
|                       | Filter by + Default case type<br>Date Test |                     |            |                                 | Columns Save        |
|                       | Reference Job Vacancy                      | ype                 | Submitted  | Status                          |                     |
|                       | JAP00004                                   | n Details plication | 03/10/2023 | under review                    |                     |
|                       | JAP000044<br>Recruitment Monitor           | plication           | 03/10/2023 | application pending             |                     |
|                       |                                            | Job Vacancy         | 02/10/2023 | vacancy pending                 |                     |
|                       | <u> </u>                                   | Job Vacancy         | 02/10/2023 | invoice required                |                     |
|                       | □ ☆ <u>JOB000095</u>                       | Job Vacancy         | 02/10/2023 | invoice required                |                     |
|                       | □ ☆ <u>JOB000094</u>                       | Job Vacancy         | 02/10/2023 | job advert published            |                     |
|                       | □ ☆ <u>JOB000093</u>                       | Job Vacancy         | 02/10/2023 | additional information required |                     |
|                       | JADU © 2023                                |                     |            |                                 |                     |

You can also add and remove columns to suit you to help you identify the applications needed for a particular vacancy – we recommend you always display the job reference number:

| Home<br>Cases<br>Settings | Cases<br>Starred cases My cases<br>Actions • Filters •<br>User filter<br>Filter by Cise Type : Job Applicat | All cases Recently viewed | School and Job Title Assigned to | ome Columns Establishment Name Job Reference School Name Submitted Job Title Status Applicant Name Applicant Name Gender | New Person New Case |
|---------------------------|----------------------------------------------------------------------------------------------------|---------------------------|----------------------------------|----------------------------------------------------------------------------------------------------|---------------------|
|                           | Reference                                                                                                   | Case Type                 | Submitted                        | Disability<br>Ethnic Origin                                                                                              |                     |
|                           | ☐ ☆ JAP000045                                                                                               | Job Application           | 03/10/2023                       | Sexual Orientation                                                                                                    |                     |
|                           | □ ☆ JAP000044                                                                                               | Job Application           | 03/10/2023                       | Save Cancel                                                                                                    |                     |
|                           | ☐ ☆ JAP000043                                                                                               | Job Application           | 16/05/2023                       | contract signed                                                                                                    |                     |
|                           | ☐ ☆ JAP000042                                                                                               | Job Application           | 16/05/2023                       | rejected                                                                                                    |                     |
|                           | □ ☆ JAP000041                                                                                               | Job Application           | 02/05/2023                       | interview booked                                                                                                    |                     |
|                           | ☐ ☆ JAP000040                                                                                               | Job Application           | 02/05/2023                       | shortlisted                                                                                                    |                     |
|                           | □ ☆ <u>JAP000039</u>                                                                                        | Job Application           | 02/05/2023                       | interview booked                                                                                                    |                     |
|                           | 3ADU © 2023                                                                                                 |                           |                                  |                                                                                                    |                     |

Once the closing date has passed and all applications have been marked as 'Under Review' you will then work with each application form case, rather than the job vacancy case itself.

Short-listing should take place as an offline process as normal. Once a short-list of applicants has been drawn up, the administrator can then continue with the process via the recruitment solution.

In each application type, you will have the option to either short-list a candidate or eject a candidate:

| (HR      | Search by name, email, address or more Q                                     | Kayleigh Pegg •                      |
|----------|------------------------------------------------------------------------------|--------------------------------------|
| *        | <u>Cases</u> / <u>Case</u> / Timeline                                        |                                      |
| Home     | UAT School organisation                                                      |                                      |
| Cases    | なJAP000044 Bob Application Lunder review                                     |                                      |
| *        | Timeline Details Messages Notes Files Letters History                        |                                      |
| Settings | Actions •                                                                    | Shortlist Candidate Reject Candidate |
|          | Case timeline                                                                |                                      |
|          | KP         Add a new message           Type your message or drop a file here |                                      |
|          | Attach File Change status                                                    | Send                                 |

### **Reject an applicant**

Where an applicant has not be successful at securing an interview, simply select 'Reject Candidate' and you will be prompted to input a reason and then change the status of the application:

| (HR      | Search by name, email, address or more Q                                             |                                                                                                    | I Kayleigh Pegg -                    |
|----------|--------------------------------------------------------------------------------------|----------------------------------------------------------------------------------------------------|--------------------------------------|
|          | <u>Cases</u> / <u>Case</u> / Timeline                                                |                                                                                                    | _                                    |
| Home     |                                                                                      | Change case status ×                                                                                  |                                      |
| Cases    | ☆ JAP000044 3ob Application under review                                             | Required fields are marked with an asterisk (").                                                      |                                      |
| \$       | Timeline Details Messages Notes                                                      | New status rejected                                                                                   |                                      |
| Settings | Actions -                                                                            |                                                                                                    | Shortlist Candidate Reject Candidate |
|          | Orres timeline                                                                       | In order to move the case to this status you will need to provide the<br>information requested below. |                                      |
|          |                                                                                      | Reject Candidate                                                                                      |                                      |
|          | Add a new message                                                                    | Reason for rejection                                                                                  |                                      |
|          | Type your message of drop a memore                                                   | Applicant did not have the required qualification.                                                    | <i>d</i>                             |
|          | Attach File P Change status                                                          |                                                                                                    | Send                                 |
|          |                                                                                      |                                                                                                    |                                      |
|          | Kayleigh Pegg - Staff Changed the case status to under                               | Change status Cancel                                                                                  | (3 22 minutes ago (13:51)            |
|          |                                                                                      |                                                                                                    |                                      |
|          | CXM Team - Staff Acced on attachment<br>Please unload your completed supporting info | mation document                                                                                       | (0 38 minutes ago (13:35)            |
|          | JADU © 2023                                                                          |                                                                                                    |                                      |

The applicant will then receive the following email:

| 8                                                                                                    | ୨ ଅ ↑                                                                                                    | ↓ ⊽                                            |                                                                                                    | Your Job Application Ref: J | AP000044   Cash | ier (GR1) - Messag | e (HTML) |           |           |      | - 10                       | • /> | × |
|----------------------------------------------------------------------------------------------------|----------------------------------------------------------------------------------------------------|------------------------------------------------|----------------------------------------------------------------------------------------------------|-----------------------------|-----------------|--------------------|----------|-----------|-----------|------|----------------------------|------|---|
| File                                                                                                    | Message Help                                                                                                    | Acrobat G                                      | Tell me what you                                                                                          | want to do                  |                 |                    |          |           |           |      |                            |      |   |
| ™<br>~ ⊗                                                                                                    | Delete                                                                                                    | ← Reply<br>← Reply All<br>→ Forward<br>Respond | Image: Share to Teams       Image: Share to Teams       Image: Share to Teams       Image: Share to Teams | To Manager ℃                | Move            | Tags               | Editing  | Immersive | Translate | Zoom | Viva<br>Insights<br>Add-in |      | ^ |
| Your                                                                                                    | Your Job Application Ref: JAP000044   Cashier (GR1)                                                                |                                                |                                                                                                    |                             |                 |                    |          |           |           |      |                            |      |   |
| Retentio<br>() If the<br>Click                                                                                                    | HR For Schools UAT <noreply@hrforschools.org.uk></noreply@hrforschools.org.uk>                                     |                                                |                                                                                                    |                             |                 |                    |          |           |           |      |                            |      |   |
|                                                                                                    | Cashier (GR1) appointment at Jadu School (Academy)                                                                 |                                                |                                                                                                    |                             |                 |                    |          |           |           |      |                            | •    |   |
|                                                                                                    | Thank you for your application form, I regret to inform you that you have not<br>been successful on this occasion. |                                                |                                                                                                    |                             |                 |                    |          |           |           |      |                            |      |   |
| I would however like to take this opportunity to thank you for your interest in this vacancy and wish you every success in the future. |                                                                                                    |                                                |                                                                                                    |                             |                 |                    |          |           |           |      |                            |      |   |
|                                                                                                    |                                                                                                    | Yours sincerely,                               |                                                                                                    |                             |                 |                    |          |           |           |      |                            |      |   |
|                                                                                                    | HR Services for Schools                                                                                            |                                                |                                                                                                    |                             |                 |                    |          |           |           |      |                            |      |   |

## Short-listed applicants

Where an applicant has been successful in securing an interview, simply select 'Shortlist candidate' and then change status:

| (HR      | Search by name, email, address or more |                      | 🗶 Kayleigh Pegg 👻                                                                                               |
|----------|----------------------------------------|----------------------|----------------------------------------------------------------------------------------------------|
|          | Cases / Case / Timeline                |                      |                                                                                                    |
| Home     | UAT School organisation                | Change case status × |                                                                                                    |
| Coses    |                                        | Nou statue aboutured |                                                                                                    |
| ń        | Timeline Details Messages Notes        |                      | <b>↓</b>                                                                                                    |
| Settings | Actions -                              | Change status Cancel | Shortlist Candidate Reject Candidate                                                                            |
|          | Case timeline                          |                      |                                                                                                    |
|          | Add a new message                      |                      |                                                                                                    |
|          | Type your message of drop a life here  |                      | di la constante de la constante de la constante de la constante de la constante de la constante de la constante |
|          | Attach File                            |                      | Send                                                                                                    |

You will then be able to book an interview – simply fill out the required information in the form and select change status:

| Cur      | Cases / Case / Timeline                                  | 01/11/2023                                                                                                    | A A                      |
|----------|----------------------------------------------------------|----------------------------------------------------------------------------------------------------|--------------------------|
| (HR      | UAT School organisation                                  | Short UK date format, e.g. dd/mm/yyyy or dd-mm-yyyy                                                                                                    |                          |
| Home     | ☆JAP000046 Job Application shortlisted                   | Interview Time                                                                                                    |                          |
|          | Timeline Details Messages Notes                          | 10am                                                                                                    |                          |
| \$       | Actions -                                                | Details of Interview                                                                                                    | Book Interview           |
| Settings | Case timeline                                            | You will be given details of a presentation to prepare on arrival. The<br>presentation is expected to last no longer then 10 minutes and will be<br>followed by formal questions from the page! |                          |
|          | Add a new message                                        | Interview Location                                                                                                    |                          |
|          | Type your message of drop a life nere                    | Jadu School, School Road, Birmingham, B19                                                                                                    | <u>a</u>                 |
|          | Attach File                                              | Interview Contact Number                                                                                                    | Send                     |
|          |                                                          | 0121 464 3716                                                                                                    |                          |
|          | Kayleigh Pegg - Staff Changed the case status to shorten | Declaration Return Deadline                                                                                                    | (3 A minute ago          |
|          | Kayleigh Pegg - Staff Changed the case status to under t | 30/10/2023                                                                                                    | () 2 minutes ago (14:31) |
|          |                                                          | Short UK date format, e.g. dd/mm/yyyy or dd-mm-yyyy                                                                                                    |                          |
|          | CXM Team - Staff Added an ettachment                     |                                                                                                    | ③ 2 minutes ago (14:31)  |
|          | <b>JADU</b> © 2023                                       | Change status Cancel                                                                                                    | •••                      |

The applicant will receive their invite to interview letter via email:

| 8                  | りて                            | ) ↑                             | ↓ ≂                                                                                                    |                                      |                                        | Invitation to Intervi                 | ew Ref: JAP0    | 00046   Casł | nier (GR1) | Message (i | HTML)      |                |           |             | æ                | <b>⊢</b> / ª       |          |
|--------------------|-------------------------------|---------------------------------|----------------------------------------------------------------------------------------------------|--------------------------------------|----------------------------------------|---------------------------------------|-----------------|--------------|------------|------------|------------|----------------|-----------|-------------|------------------|--------------------|----------|
| File               | Message                       | Help                            | Acrobat                                                                                                    | Q Tell m                             | e what you wa                          | ant to do                             |                 |              |            |            |            |                |           |             |                  |                    |          |
| 5                  | Ŵ                             | -                               | ← Reply                                                                                                    | Ē                                    | <b>D</b>                               | T RTW                                 |                 | Ľ⊅           | ۲ŋ -       | P          | 2          | 5              | a a       | Q           | $\otimes$        |                    |          |
| 0                  | Delete                        | Archive                         | ≪ Reply All                                                                                                    | <del>ب</del> ج                       | Share to<br>Teams                      | → To Manager                          | ~               | Move         | N          | Tags       | Editing    | Immersive<br>~ | Translate | Zoom        | Viva<br>Insights |                    |          |
|                    | Delete                        |                                 | Forward                                                                                                    | Ľ. ~                                 | Teams                                  | Quick Stops                           | 5               | Mar          | × 🗟        |            |            |                | Language  | Zoom        | Add in           |                    |          |
|                    | Delete                        |                                 | D ( LADO                                                                                                    |                                      |                                        | Quick steps                           | 12              | MO           | ve         |            |            |                | canguage  | 20011       | Add-III          |                    | ~        |
| Invita             | ition to                      | Intervie                        | w Ref: JAP0                                                                                                    | 00046   0                            | ashier (G                              | R1)                                   |                 |              |            |            |            | 4              |           | 6           | <b>N</b> -       |                    |          |
| HF                 | HR For                        | Schools L                       | JAT <noreply@< td=""><td>hrforscho</td><td>ols.org.uk&gt;</td><td></td><td></td><td></td><td></td><td></td><td></td><td></td><td>C Reply</td><td>C Reply All</td><td>→ Forwa</td><td>rd 🧤</td><td>23 14:33</td></noreply@<> | hrforscho                            | ols.org.uk>                            |                                       |                 |              |            |            |            |                | C Reply   | C Reply All | → Forwa          | rd 🧤               | 23 14:33 |
| Retention          | Policy Exch                   | iange - 7 Ye                    | ar Retention Polic                                                                                                    | y (7 years)                          |                                        |                                       |                 | Exp          | ires 01/10 | /2030      |            |                |           |             | Tu               | 03/10/202          | .5 14.55 |
| i) If the<br>Click | re are proble<br>here to down | ns with how t<br>load pictures. | this message is displ<br>. To help protect you                                                                                                    | ayed, click here<br>r privacy, Outlo | to view it in a we<br>ok prevented aut | b browser.<br>omatic download of some | pictures in thi | s message.   |            |            |            |                |           |             |                  |                    |          |
|                    |                               |                                 |                                                                                                    |                                      |                                        |                                       |                 |              |            |            |            |                |           |             |                  |                    | *        |
|                    |                               |                                 |                                                                                                    |                                      | Dear Te                                | est Kayleigh                          |                 |              |            |            |            |                |           |             |                  |                    |          |
|                    |                               |                                 |                                                                                                    |                                      | Applica                                | ation Reference: J                    | AP00004         | 6 Unique F   | Referenc   | e: eXQ-P/  | AJ-V4e     |                |           |             |                  |                    |          |
|                    |                               |                                 |                                                                                                    |                                      | I am ple                               | eased to confirm the                  | at you hav      | e been sho   | ort-listed | for the Ca | shier (GR′ | )              |           |             |                  |                    |          |
|                    |                               |                                 |                                                                                                    |                                      | post at                                | Jadu School.                          |                 |              |            |            |            |                |           |             |                  |                    |          |
|                    |                               |                                 |                                                                                                    |                                      | The sel                                | ection process is to                  | take plac       | e on 01/11   | /2023 at:  |            |            |                |           |             |                  |                    |          |
|                    |                               |                                 |                                                                                                    |                                      | Jadu Se                                | chool, School Road                    | l, Birmingh     | am, B19      |            |            |            |                |           |             |                  |                    |          |
|                    |                               |                                 |                                                                                                    |                                      | You are                                | e asked to arrive for                 | 10am.           |              |            |            |            |                |           |             |                  |                    | •        |
| -                  | , Туре                        | here to s                       | earch                                                                                                    |                                      | di 🥫                                   | 🥶 🧭                                   | via 🔇           | . 🐖          | ×          |            |            |                | Links ×   | \ 📥 🚛 🖫     | ] () 🎫           | 14:37<br>03/10/202 | 3 21     |

Included in the interview invite is a link for a self-declaration form to be completed as per Keeping Children Safe in Education and also a link confirm whether they will be attending the interview:

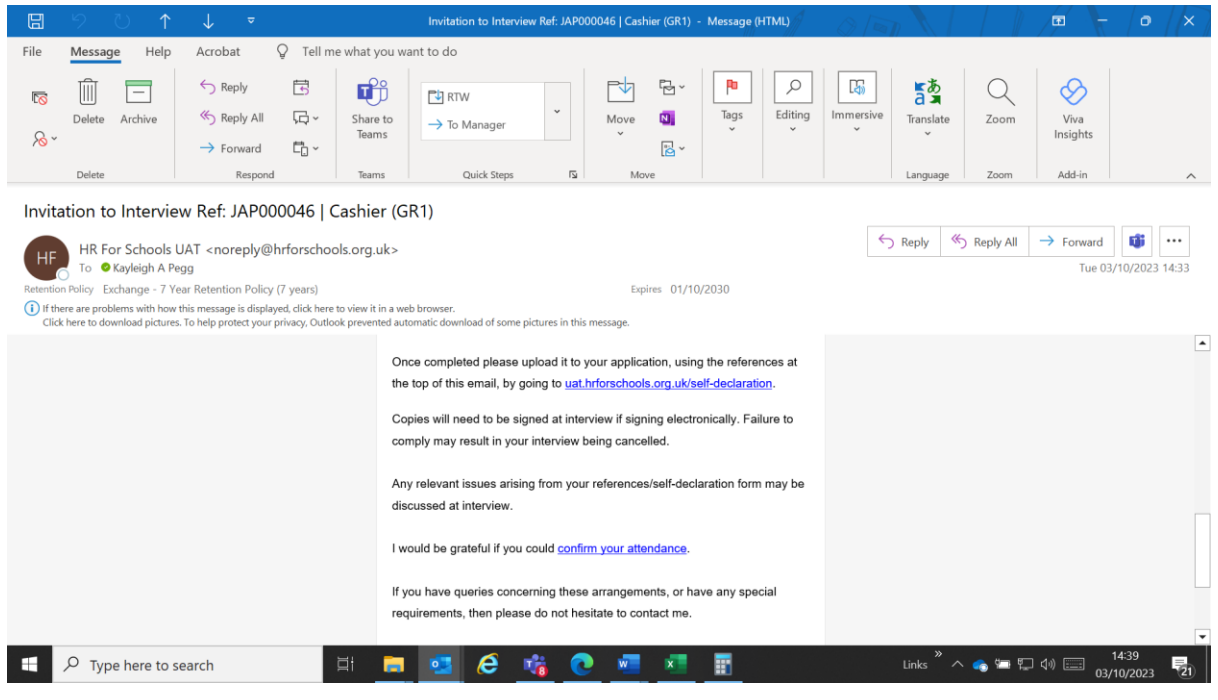

You will receive an email notification once a self-declaration form has been submitted and you will be able to view this directly in the application case type:

| File       Message       Help       Acrobat       Tell me what you want to do         Image: State of the state of the s |
|----------------------------------------------------------------------------------------------------|
| Image: Delete Archive       Image: Delete Archive       Image: Delete Arc                                                                                                    |
|                                                                                                    |
| noreply@hrforschools.org.uk                                                                                                    |

The applicant has now submitted a self-declaration form for you to review. Please ensure this is signed at interview to verify the information.

#### HR Services

View Application

| Home                  | Actions •                                                                                                    | Interview Declined         |
|-----------------------|----------------------------------------------------------------------------------------------------|----------------------------|
| Cases                 | Case timeline                                                                                                    |                            |
| <b>\$</b><br>Settings | Add a new message         Type your message or drop a file here         # Attach File         P Change status                            | Send                       |
|                       | CM Team - Staff Access on particular<br>Dense upload you self-declaration<br>Selfdeclaration_form docx<br>Siss Star - Download this file | (\$) 2 minutes ago (14-41) |
|                       | Cranged The case decase       Added:     Reference Return Date: 30/10/2023                                                               | ① 10 minutes ago (14:33)   |

By issuing an invite to interview, where the applicant has given consent, the references will also be requested at this point.

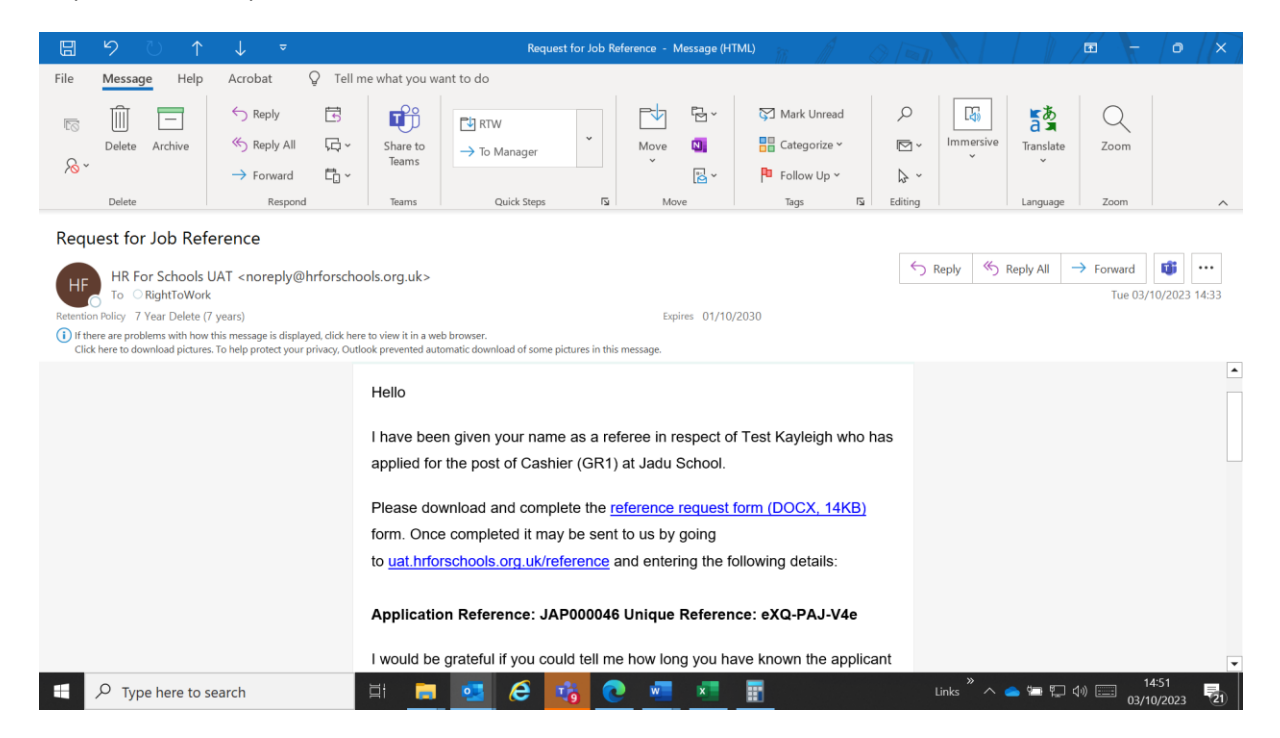

Again, you will receive an email notification to say a reference has been submitted and you will be able to view and download returned references via the application form case type:

| (HR      | UAT School organisation                                        | ^ |
|----------|----------------------------------------------------------------|---|
|          | ☆ JAP000046 Job Application Interview booked                   | ~ |
| Home     | Case timeline                                                  |   |
| Cases    | KP Add a new message                                           | Ш |
|          | Type your message or drop a file here                          | Ш |
| Settings | Attach File P Change status                                    |   |
|          | CXM Team - Staff Acces on iteratives ego (453)                 |   |
|          | Please opticed you reference                                   |   |
|          | Reference_Requestform.doc                                      |   |
|          |                                                                |   |
|          | CXM Team - Staff Acces on startment (3) 14 minutes ago (14.41) |   |
|          | Please upload you self-declaration                             |   |
|          | Selfdeclaration_form.docx                                      |   |
|          | 3ADU © 2023                                                    | Ŧ |

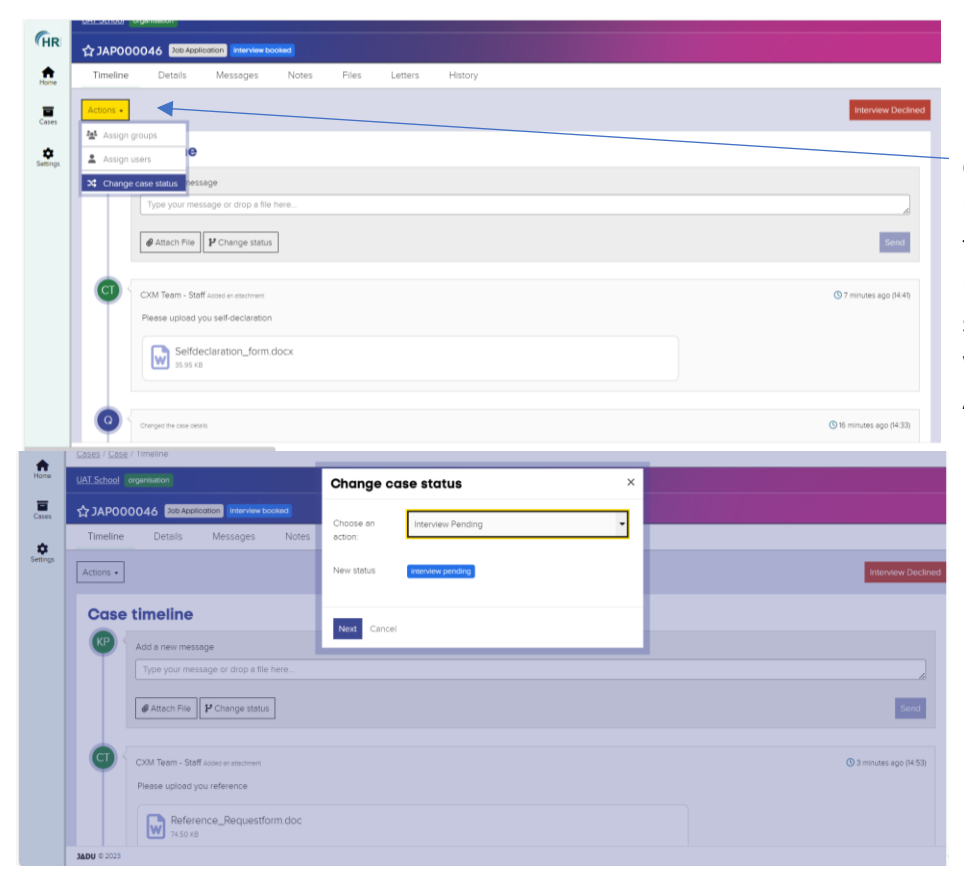

Once attendance has been confirmed as well as the two references returned along with the self-declaration form, you will need to click into Actions and then change the case status to Interview pending whilst you await the selection process.

Following the selection process, and you are ready to offer the position to a preferred candidate, you will need to go through each of the application cases of the applicants who were short-listed and update them with the relevant status – you can either issue an unsuccessful letter or check references:

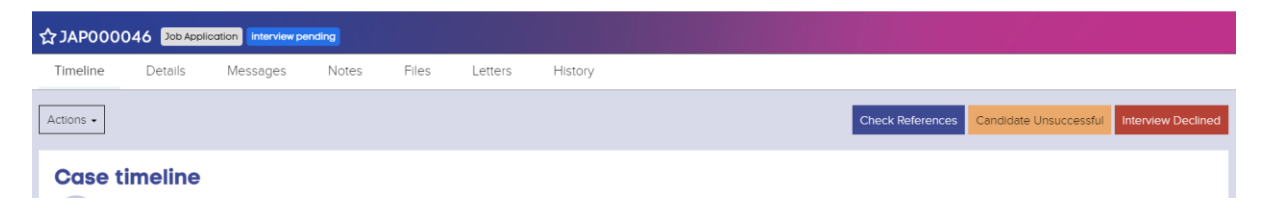

## **Check references**

Where consent was not provided to apply for references prior to the interview, these will now be requested.

The status will now move to Final Review where you can ensure all relevant paperwork is all in order before you make an offer to your preferred candidate. A decision on who to appoint should be deferred until you are in receipt of two references for your preferred candidate.

## Candidate unsuccessful:

Select 'Candidate Unsuccessful' and then input the required information – a notification will then be emailed to the candidate to notify them they have not been successful on this occasion.

| (HR      | Search by name, email, address or more Q                   |                                                                                                    | Kayleigh Pegg •                                            |            |
|----------|------------------------------------------------------------|----------------------------------------------------------------------------------------------------|------------------------------------------------------------|------------|
| *        | <u>Cases</u> / <u>Case</u> / Timeline                      |                                                                                                    | -                                                          |            |
| Home     | UAT School organisation                                    | Change case status ×                                                                               |                                                            |            |
| Cases    | ☆ JAP000037 Job Application Interview pending              | Required fields are marked with an asterisk (*).                                                   |                                                            |            |
| ÷        | Timeline Details Messages Notes                            | New status                                                                                         |                                                            |            |
| Settings | Actions +                                                  | Insuccessur                                                                                        | Check References Candidate Unsuccessful Interview Declined |            |
|          |                                                            | In order to move the case to this status you will need to provide the information requested below. |                                                            |            |
|          | Case timeline                                              |                                                                                                    |                                                            |            |
|          | Add a new message                                          | Reject Candidate                                                                                   |                                                            |            |
|          | Type your message or drop a file here                      | Reason for rejection                                                                               | le le                                                      |            |
|          | Attach File                                                |                                                                                                    | Send                                                       |            |
|          | Changed the case status to Kervew panding                  | Change status Cancel                                                                               | () Thursday, 4 May 2023 0101                               |            |
|          | Case data triggered: Interview Reminder Interview Reminder |                                                                                                    | () Thursday, 4 May 2023 0101                               |            |
|          | <b>3∆DU</b> © 2023                                         |                                                                                                    |                                                            | <b>- -</b> |

When you are ready to make an offer – simply select 'Make Offer' and then input the required information:

| CHR                   | Search by name, email, address or more Q                 |                                                                                                    | 🗶 Kayleigh Pegg 🔹       | î |
|-----------------------|----------------------------------------------------------|----------------------------------------------------------------------------------------------------|-------------------------|---|
| <b>A</b>              | ✓ Transition applied successfully                        |                                                                                                    |                         |   |
| Home                  | <u>Cases</u> / <u>Case</u> / Timeline                    | Change case status ×                                                                                                    |                         | Ш |
| Cases                 | UAT School organisation                                  | Required fields are marked with an asterisk (*).                                                                           |                         |   |
| <b>\$</b><br>Settings | C JAP000046 Job Application final review                 | New status offer made                                                                                                    |                         | " |
|                       | Timeline Details Messages Notes                          |                                                                                                    |                         |   |
|                       | Actions •                                                | <ul> <li>In order to move the case to this status you will need to provide the<br/>information requested below.</li> </ul> | Make Offer              |   |
|                       | Case timeline                                            | Job Offer                                                                                                    |                         |   |
|                       |                                                          | Start Date                                                                                                    |                         |   |
|                       | Add a new message                                        | 01/01/2024                                                                                                    |                         |   |
|                       | Type your message or drop a file here                    | Short UK date format, e.g. dd/mm/yyyy or dd-mm-yyyy                                                                        | <i>b</i>                |   |
|                       | Attach File                                              | Starting Salary                                                                                                    | Send                    |   |
|                       |                                                          | £18.456 pro rata                                                                                                    |                         |   |
|                       | Kayleigh Pegg - Staff Changed the case status to that re |                                                                                                    | ⑦ 5 minutes ago (15:03) |   |
|                       |                                                          | Change status Cancel                                                                                                    |                         |   |
|                       |                                                          |                                                                                                    |                         |   |

## The candidate will receive the following email notification:

| Dear Test Kayleigh                                                                                                    | This offer will be subject to your right to work in the United Kingdom, verification of your qualifications as required, an enhanced disclosure and           |
|----------------------------------------------------------------------------------------------------|----------------------------------------------------------------------------------------------------|
| Cashier (GR1) appointment at Jadu School                                                                                                    | barring certificate and a satisfactory outcome to pre-employment medical screening or examination.                                                            |
| Following your interview, I am pleased to confirm that the Governing Body has approved the recommendation of its selection panel that you should be offered the post of <b>Cashier (GR1)</b> at this school with a start date | I should be grateful if you could confirm your acceptance of this conditional offer by completing this <u>online form</u> and entering the following details: |
| of <b>01/01/2024</b> .                                                                                                    | Application Reference: JAP000046 Unique Reference: eXQ-PAJ-V4e                                                                                                |
| Your starting salary will be £18.456 pro rata.                                                                                                    | You will receive a full written contract of employment in due course.                                                                                         |

They are asked to complete an online form to confirm their acceptance.

All information can be viewed at any point via the application case type timeline and you can also add any additional information or message throughout the process:

| Actions •       Begin Pre-Emple         Case timeline       Add a new message         Type your message or drop a file here       Type your message or drop a file here         Image: Attach File       Image: Attach File         Image: Attach File       Image: Attach File |
|----------------------------------------------------------------------------------------------------|
| Case timeline Add a new message Type your message or drop a file here  Add a new message or drop a file here  Add a new message or drop a file here  Add a new message or drop a file here  Add a new message or drop a file here                                               |
| Add a new message         Type your message or drop a file here         Image: Attach File         Image: P Change status                                                                                                    |
| Type your message or drop a file here                                                                                                    |
| Attach File     P Change status                                                                                                    |
|                                                                                                    |
| CXM Team - Staff Changed the cose status to other accepted                                                                                                    |
| Kayleigh Pegg - Staff Updated the case and changed the case atom to other mass                                                                                                    |
| Added: Start Date: 01/01/2024                                                                                                    |
| Added: Starting Salary: £18.456 pro rata                                                                                                    |